# TB0436 Creating a Backup Through WinMulti

A backup zip folder of all necessary files can be created in WinMulti. By pressing the backup button (F11) and navigating to the backup's folder (C:\multi\backup) a machine backup will be created.

| Difficulty Very easy                     | Ouration 10 minute(s) |  |  |
|------------------------------------------|-----------------------|--|--|
|                                          |                       |  |  |
| Contents                                 |                       |  |  |
|                                          |                       |  |  |
| Introduction                             |                       |  |  |
| Step 1 - Press Backup button             |                       |  |  |
| Step 2 - Navigate to the backup location |                       |  |  |
| Step 3zip created                        |                       |  |  |
| Comments                                 |                       |  |  |
|                                          |                       |  |  |

## Introduction

A backup zip folder of all necessary files can be created in WinMulti. By pressing the backup button (F11) and navigating to the backup's folder (C:\multi\backup) a machine backup will be created.

#### Step 1 - Press Backup button

n r

Press on the "Backup" button on WinMulti

| Adtreseal F042 - TeamViewer                                                                                                    | Astraseel F042 - TeamViewer                        |                                                                                                    |
|----------------------------------------------------------------------------------------------------|----------------------------------------------------|----------------------------------------------------------------------------------------------------|
| 🦉 Stuga Flowline Mk3 🛛 Configuratio 🗙 🌖 Home 🦩 Actions * 🚽 View * 🥲 Communicate * 🖙 Files & Extras * 👙                                                                                                    | 🔀 Stuga Rowline Mk3 Configuration:Left<-Right Mode |                                                                                                    |
| Image: Notation of the second second secon | PHIGRent Macher [FH] Bachup<br>Smith Lad           | Akes [9] Settings [F6] Open Door [77] Service [F8] Shutdown [79] Eit To Windows [70] Recet Machine [71] Backup Sond Load                    |
| Be Care<br>Press Cat<br>211 22566501                                                                                                    | Ber Gauer<br>Pere Gal<br>212                       | Browse For Folder X<br>Select the Soler where the budgup folder will be created                                                             |
| Facks 203.5                                                                                                    | S76725 Door T Sat                                  | ■ The PC   ■ The PC   ■ Deloce   ■ Decoments   > Decoments   > Market   > Polymets   > Polymets   > Polymets   > ■   > ■   ■ Polymets   > ■ |
| Neutrine 🔀 Cee Guive                                                                                                    | e                                                  | Padar Inter-Fisher Oc Cancel                                                                                                    |
| # 0 🖩 🤮 🏛 🚔 E                                                                                                    | 10 🖽 ENG 04(04/2019 🛡                              | ^ 40 ⊟ ENG 64042019 ₽                                                                                                    |

### Step 2 - Navigate to the backup location

Most Stuga machines have a backup folder, but it is more secure if you backup to another device, e.g.a memory stick

To locate to the standard Stuga backup folder:

- 1. Navigate to "Local Disk (C:)"
- 2. Open the "multi" folder.
- 3. Select the "backup" folder and press ok.

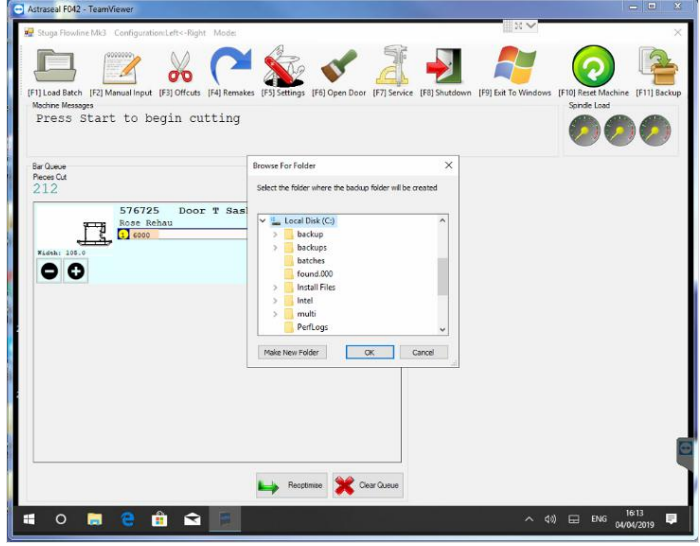

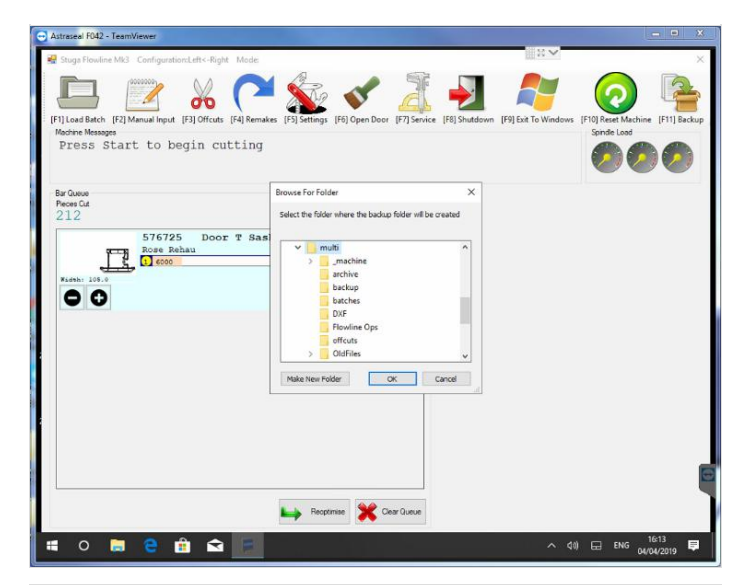

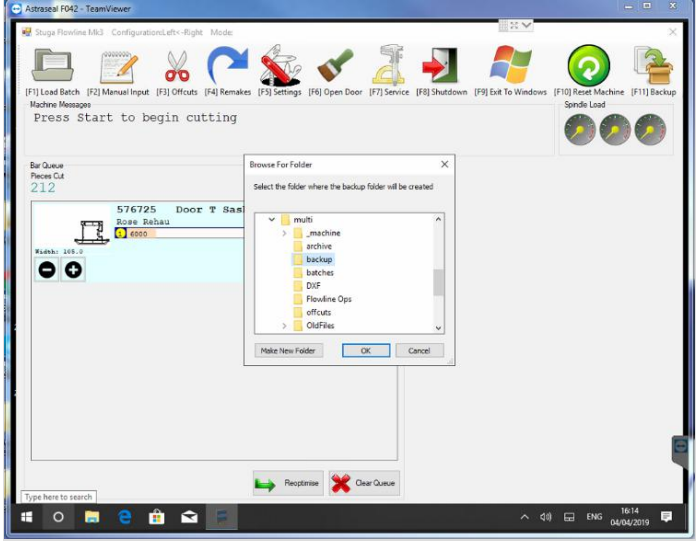

## Step 3 - .zip created

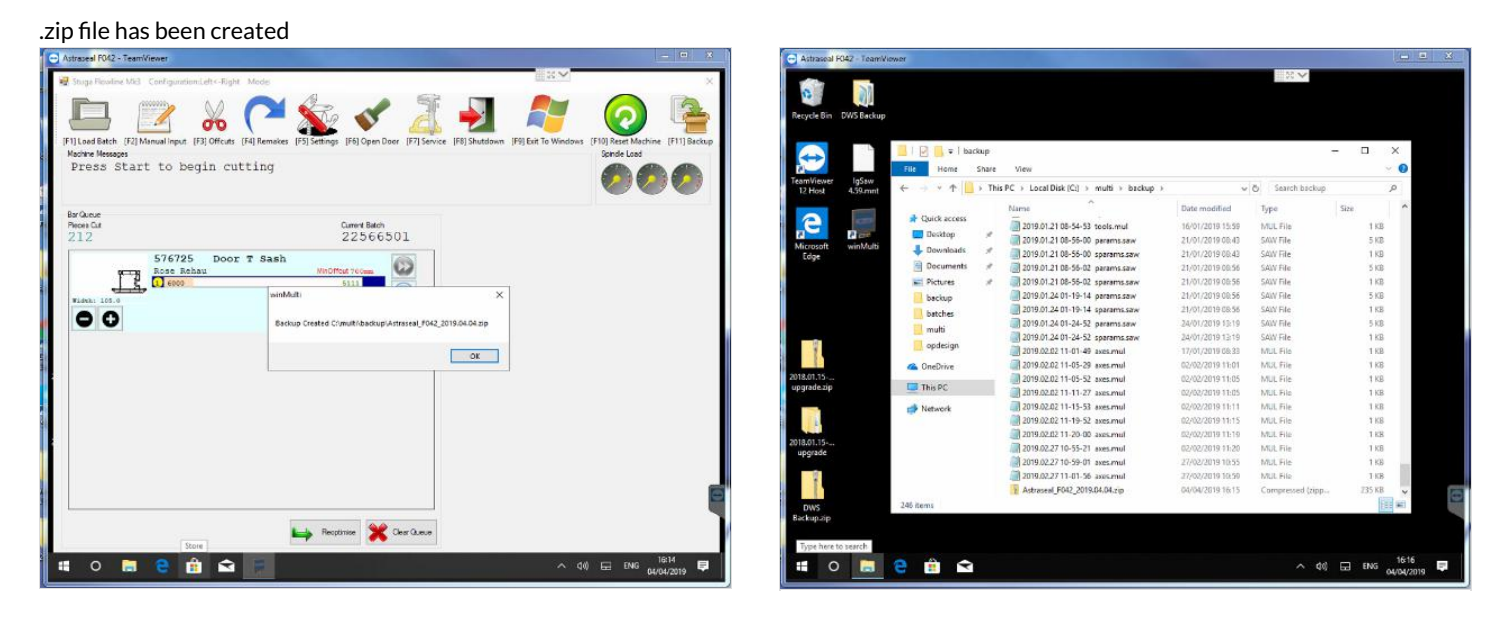